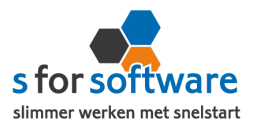

# **Handleiding Installatie Werkbonapp**

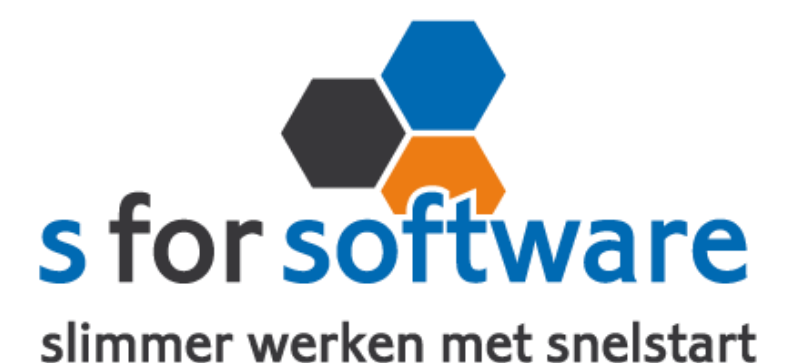

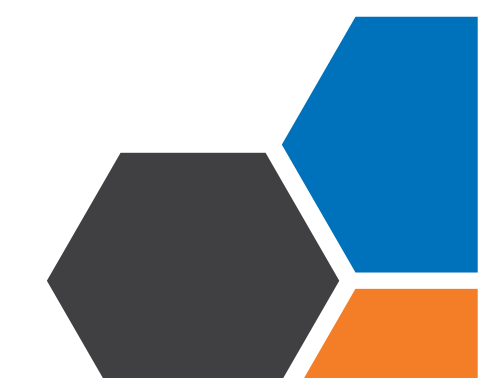

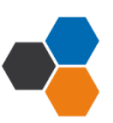

Installatie handleiding WerkbonApp

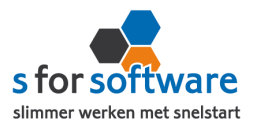

Licentie inlezen

#### Downloaden en Installeren

Als u op de downloadlink klikt in het ontvangen e-mailbericht wordt uw internetbrowser geopend en start het downloaden automatisch. Zodra het bestand is gedownload, klikt u op het pull down menu en kiest u voor openen.

|                            | Openen                               |  |  |
|----------------------------|--------------------------------------|--|--|
|                            | Altijd bestanden van dit type openen |  |  |
| 1                          | Weergeven in map                     |  |  |
|                            | Annuleren                            |  |  |
| 5° S-Connect_Setup (4).exe | •                                    |  |  |

Hierna start het programma op en doorloopt u de stappen om het programma te installeren.

#### Licentie inlezen

In het ontvangen e-mailbericht heeft u een licentiebestand ontvangen. U kunt de licentie als volgt activeren.

Stap I Sla het licentiebestand op (op uw harde schijf)
Stap 2 Klik in S-Connect op de knop 'licentie inlezen' (tab instellingen, rechts onderin)
Stap 3 Wijs het zojuist opgeslagen bestand aan

## Koppeling SnelStart

Het eerste tabblad 'koppeling SnelStart' is voor S-Connect te koppelen aan uw SnelStart-administratie. U vult hier uw gegevens in van SnelStart. Het is wel van belang dat u weet welk soort administratie u in SnelStart gebruikt.

Werkt u met **SnelStart I I of eerder**, dan hebt u de keuze uit SQL of MDB. Meestal zal dit MDB zijn. In SnelStart kunt u zien met welk soort administratietype u werkt.

|                | Administraties × |                       |          |        |                         |                       |          |  |  |
|----------------|------------------|-----------------------|----------|--------|-------------------------|-----------------------|----------|--|--|
|                | Toe              | + 📮 💈 💰 😵 📮 👼 🗱 🚱 🖓 🖓 |          |        |                         |                       |          |  |  |
| Administraties |                  |                       |          |        |                         |                       |          |  |  |
|                |                  | Naam                  | Status   | Soort  | Locatie                 | Laatst geopend door 🔻 | Eigenaar |  |  |
|                | •                | Voorbeeldbedrijf      | 🗸 Gereed | Lokaal | C:\Users\IAprog\Desktop | 26-1-2016 11:32       |          |  |  |

Als u alle gegevens heeft ingevuld klikt u op 'verbinding testen'. Mocht u een andere melding krijgen, lees de melding dan goed. Het kan altijd gebeuren dat u een typfoutje heeft gemaakt.

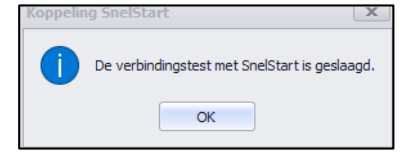

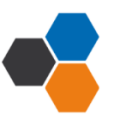

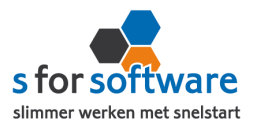

## Koppeling WerkbonApp

Het tabblad 'koppeling WerkbonApp' is bedoeld om S-Connect te koppelen met WerkbonApp.

| Koppeling SnelStart Koppeling WerkbonApp Aansluiting WerkbonApp-SnelStart 🖉 Planning |  |
|--------------------------------------------------------------------------------------|--|
|                                                                                      |  |
| Sleutel                                                                              |  |

Bij uw account van WerkbonApp heeft u een extra tabblad genaamd 'koppeling SnelStart' hier kunt u de sleutel achterhalen, kopiëren en plakken in S-Connect.

LET OP: Via Instellingen opslaan kunt u alle gegevens goed opslaan.

#### Aansluiting WerkbonApp - Snelstart

Bij het tabblad 'aansluiting WerkbonApp – Snelstart' kunt u S-Connect instellen zoals u dat wilt. U definieert hier hoe de gegevens uit WerkbonApp worden vertaald naar uw SnelStart – administratie.

#### Tabblad Verkopen

#### <u>Verkoopsjabloon</u>

Welke verkoopsjabloon wilt u gebruiken in SnelStart?

#### **Betalingskenmerk**

Als u dit aan vinkt, dan vult S-Connect automatisch het WerkbonApp ordernummer in. Door deze instelling, wordt het dubbel inlezen van orders voorkomen.

#### Artikelcode reistijd

Hier kunt u de reistijd op de juiste artikelcode boeken in SnelStart.

#### Artikelcode Arbeid

Hier kunt u de gewerkte uren op de juiste artikelcode boeken in SnelStart.

#### Standaard SnelStart Artikelcode

Deze Snelstart artikelcode wordt gebruikt als het externe systeem geen Snelstart artikelcode kent.

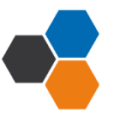

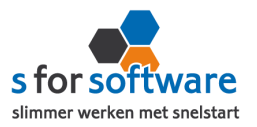

### Tabblad Artikelen

Bij het tabblad 'artikelen' kunt u via 🕄 lezen wat er bedoelt wordt en kunt u via het pull down menu een keuze maken.

Bij dit tabblad staat onderaan <u>verwerking</u> hier kunt u aangeven hoe S-Connect omgaat met artikelen uit WerkbonApp.

## Tabblad Klanten

#### **Herkenning**

Hoe wilt u dat SnelStart de herkenning van klanten overneemt? Maak uw keuze uit de mogelijkheden.

#### Verwerking

U kunt hier een keuze maken voor de verwerking van klantinformatie uit WerkbonApp.

#### <u>Betalingstermijn</u>

Hier vult u in welke standaard betalingstermijn er ingesteld moet worden bij nieuwe klanten.

## **Planning**

Bij het kolom interval kunt u een keuze maken uit diverse opties om S-Connect op de gewenste interval steeds de taak te laten uitvoeren. Vervolgens kunt u in de kolom 'Volgende keer uitvoeren' aangeven wanneer S-Connect de eerstvolgende keer de taak moet uitvoeren.

\*Wilt u meer informatie over het instellen van S-Connect? Dan verwijs ik u graag naar de 'uitgebreide' handleiding.

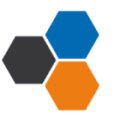